# サイト分離後にKubernetesポッドがNot Ready状態と表示される問題の解決

### 内容

<u>概要</u> <u>問題</u> <u>解決方法</u> <u>初期ポッドとシステムの検証</u> <u>該当するポッドの再起動</u> 再起動後のポッドとシステムステータスの確認

#### 概要

このドキュメントでは、Cisco Smart Install(SMI)ポッドがKubernetesのバグ https://github.com/kubernetes/kubernetes/issues/82346が原因でNot Ready状態になる場合の回復 手順について説明<u>しま</u>す<u>。</u>

### 問題

サイト分離後、コンバージドイーサネット(CEE)はCEEで処理エラーアラームを報告しました。 システムの準備完了ステータスが100 %未満です。

```
[site1app/pod1] cee# show alerts active
alerts active k8s-deployment-replica-mismatch f89d8d09389c
state active
severity critical
type "Processing Error Alarm"
startsAt 2021-05-27T08:38:58.703Z
source site1app-smi-cluster-policy-oam2
labels [ "component: kube-state-metrics" "deployment: prometheus-scrapeconfigs-synch"
"exported_namespace: cee-pod1" "instance: 192.0.2.37:8080" "job: kubernetes-pods" "namespace:
cee-pod1" "pod: kube-state-metrics-6c476f7494-tqkrc" "pod_template_hash: 6c476f7494" "release:
cee-pod1-cnat-monitoring" ]
annotations [ "summary: Deployment cee-pod1/prometheus-scrapeconfigs-synch has not matched the
expected number of replicas for longer than 2 minutes." ]
[site1app/pod1] cee# show system status
system status deployed true
system status percent-ready 92.68
ubuntu@site1app-smi-cluster-policy-mas01:~$ kubectl get rs -n cee-pod1 | grep scrape
NAME DESIRED CURRENT READY AGE
```

prometheus-scrapeconfigs-synch-ccd454f76 1 1 0 395d prometheus-scrapeconfigs-synch-f5544b4f8 0 0 0 408d

## 解決方法

サイトの分離は、バグ<u>https://github.com/kubernetes/kubernetes/issues/82346</u>のトリガーです。これらのポッドを**Ready状態にする回避策**は、影響を受けるポッドを再起動することです。この修

正は、今後のCEEリリースに含まれています。

### 初期ポッドとシステムの検証

CEE CLIにログインし、システムステータスを確認します。

ssh -p 2024 admin@`kubectl get svc -A| grep " ops-center-cee" | awk '{print \$4}'`

show alerts active show system status

### 該当するポッドの再起動

プライマリノードにログインし、プライマリで次のコマンドを実行します。また、すべてのメン バーがReady状態でないデーモン・セットとレプリカ・セットを**特定で**きま**す**。

kubectl get daemonsets -A kubectl get rs -A | grep -v '0 0 0'

これらのコマンドをコピーしてメモ帳に貼り付け、すべてのcee-xyzを、サイト上のcee名前空間 に置き換えます。

kubectl describe pods core-retriever -n cee-xyz | egrep "^Name:|False" | grep -B1 False kubectl describe pods calico-node -n kube-system | egrep "^Name:|False" | grep -B1 False kubectl describe pods csi-cinder-nodeplugin -n kube-system | egrep "^Name:|False" | grep -B1 False False kubectl describe pods maintainer -n kube-system | egrep "^Name:|False" | grep -B1 False kubectl describe pods kube-proxy -n kube-system | egrep "^Name:|False" | grep -B1 False kubectl describe pods path-provisioner -n cee-xyz | egrep "^Name:|False" | grep -B1 False kubectl describe pods logs-retriever -n cee-xyz | egrep "^Name:|False" | grep -B1 False kubectl describe pods node-exporter -n cee-xyz | egrep "^Name:|False" | grep -B1 False kubectl describe pods node-exporter -n cee-xyz | egrep "^Name:|False" | grep -B1 False kubectl describe pods node-exporter -n cee-xyz | egrep "^Name:|False" | grep -B1 False kubectl describe pods keepalived -n smi-vips| egrep "^Name:|False" | grep -B1 False kubectl describe pods prometheus-scrapeconfigs-synch -n cee-xyz | egrep "^Name:|False" | grep -B1 False kubectl describe pods prometheus-scrapeconfigs-synch -n cee-xyz | egrep "^Name:|False" | grep -B1 False kubectl describe pods prometheus-scrapeconfigs-synch -n cee-xyz | egrep "^Name:|False" | grep -B1 False

コマンドを実行し、結果の出力を収集します。その結果、出力は、再起動が必要な対応する名前 空間を持つポッド名を特定します。

上記のコマンドを発行したときに取得したリストから、影響を受けるすべてのポッドを再起動し ます(ポッド名と名前空間を適宜置き換えます)。

kubectl delete pods core-retriever-abcde -n cee-xyz kubectl delete pods core-retriever-abcde -n cee-xyz

ポッドが正常に動作していることを確認します。

kubeclt get pods -A

### 再起動後のポッドとシステムステータスの確認

実行コマンド:

kubectl get daemonsets -A
kubectl get rs -A | grep -v '0 0 0'

デーモン・セットとレプリカ・セットで、すべてのメンバーが受信可**状態であることを**確認しま す。

CEE CLIにログインし、アクティブなアラートとシステムステータスが100 %になっていないことを確認します。

ssh -p 2024 admin@`kubectl get svc -A| grep " ops-center-cee" | awk '{print \$4}'`

show alerts active show system status